Go to the Ohio CNA TMU© at <u>oh.tmutest.com</u>. Please call D&SDT-HEADMASTER at (877)851-2355 if you do not know your state's TMU© website URL. Or, you can go to the **D&SDT – HEADMASTER** main webpage at <u>www.hdmaster.com</u>. Click on Ohio CNA, and once on your state's webpage, click on the **TestMaster Universe** (TMU©) Start Page or Login button.

Sign in to your **Training Program** account in the Ohio CNA TMU© database using your Training Program Email or Username and Password. Link: <u>oh.tmutest.com</u>

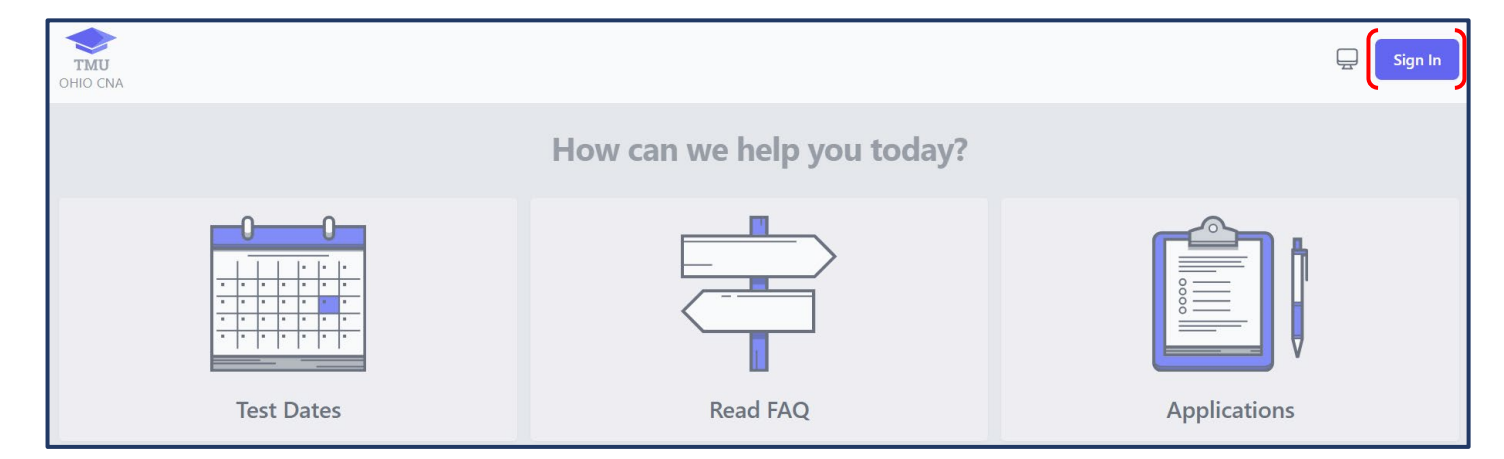

| Sign In               |                                                                                    |
|-----------------------|------------------------------------------------------------------------------------|
| USERNAME OR EMAIL     | Enter your-<br>Username or Email<br>and your-<br>Password<br>and click-<br>Sign In |
| Forgot Your Password? |                                                                                    |

If you do not remember your password, please follow the instructions below.

## Forgot your Password and Recover your Account

If you have forgotten your Password or do not know your Password, follow the instructions below to reset it and recover your account.

| Sign In                            |         |
|------------------------------------|---------|
| USERNAME OR EMAIL                  |         |
| PASSWORD                           |         |
| REMEMBER ME                        | Sign In |
| Click on-<br>Forgot Your Password? |         |
|                                    |         |

| TMU<br>DEMO              |     | Sign In                 |
|--------------------------|-----|-------------------------|
| Recover Your Account     |     |                         |
| Using your Email Address |     | Using other Information |
| E-MAIL ADDRESS *         | 0.0 | LAST 4 OF SSN *         |
| Recover Account          | OR  | DATE OF BIRTH *         |
| Tuno in your Emeil       |     | LAST NAME *             |
| Address and click on –   |     | ZIP CODE *              |
| Recover Account          |     | Recover Account         |
|                          |     |                         |

| <i>You will r</i><br>We have e-mailed your pa<br>minutes for t                | <i>You will receive the message,</i><br>We have e-mailed your password reset link! Please allow a few<br>minutes for the email to be delivered. |                         |   |  |  |
|-------------------------------------------------------------------------------|----------------------------------------------------------------------------------------------------|-------------------------|---|--|--|
|                                                                               |                                                                                                    |                         | n |  |  |
| Recover Your Account                                                          |                                                                                                    |                         |   |  |  |
| We have e-mailed your password reset link! Please allow a few minutes for the | email to b                                                                                                    | e delivered.            |   |  |  |
| Using your Email Address                                                      |                                                                                                    | Using other Information |   |  |  |
| E-MAIL ADDRESS *                                                              |                                                                                                    | LAST 4 OF SSN *         |   |  |  |
| Recover Account                                                               | OR                                                                                                    | DATE OF BIRTH *         |   |  |  |
|                                                                               |                                                                                                    | LAST NAME *             |   |  |  |
|                                                                               |                                                                                                    | ZIP CODE *              |   |  |  |
|                                                                               |                                                                                                    | Recover Account         |   |  |  |

This is what the email will look like (check your junk/spam folder for the email):

| Reset Password Notification External Inbox ×                  |                                                                                                    |
|---------------------------------------------------------------|----------------------------------------------------------------------------------------------------|
| TMU <no-reply@tmutest.com><br/>to me ▼</no-reply@tmutest.com> |                                                                                                    |
|                                                               | тми                                                                                                    |
| <i>Click on-</i><br>Reset Password                            | Hello!<br>You are receiving this email because we received a password reset<br>request for your account.                           |
|                                                               | If you're having trouble clicking the "Reset Password" button, copy and paste the URL below into your web browser: <u>https://</u> |

**Note:** If you do not reset your password right away, the link will expire in 60 minutes, and after that time, you will need to request a new link.

| Type in your                      |
|-----------------------------------|
| Password and<br>Confirm Password, |
| then click on –<br>Reset Password |
|                                   |

You will be re-directed to your Training Program account after resetting your password, or you can sign in to your **Training Program** account in the Ohio CNA TMU© database using your Training Program Email or Username and Password. Link: <u>oh.tmutest.com</u>

## Click on **STUDENTS**:

| TMU<br>OHIO CNA      | 🖏 Students              | 🕒 Employment | C Reports | E Billing History                           |               |     | Ē Ĕ                                                  | 0 |
|----------------------|-------------------------|--------------|-----------|---------------------------------------------|---------------|-----|------------------------------------------------------|---|
|                      |                         |              |           | Welcome, TRA<br>Viewing OH CNA              | AINING PROGRA | AM! |                                                      |   |
| Inbox<br>See notific | cations regarding       | your account |           | Your Profile<br>Manage your personal inform | nation        | /   | Students<br>View related training records and people |   |
| Employ<br>View your  | ment<br>related employm | ient records | ٢         |                                             |               |     |                                                      |   |

# Click on the **CANDIDATE NAME** that you wish to schedule, or click on **EDIT** to the right of the candidate's information:

| Home >   | Students                                                                      |                                         |                 |                            |                |
|----------|-------------------------------------------------------------------------------|-----------------------------------------|-----------------|----------------------------|----------------|
| Students | 5                                                                             |                                         |                 |                            | Students       |
| 😤 Sear   | ch students                                                                   | Press '/ to focus Go 3 found Select All |                 | Per page 15 V 2 Filters #1 | Actions $\vee$ |
| 0        | NAME A                                                                        | TRAINING                                | UPCOMING TESTS  | ACTIVE CERTIFICATIONS      |                |
|          | BELLE, TINKER<br>student1@student.com<br>DOB: 01/25/2000                      | CNA<br>Completed Expires 09/27/2025     | No active tests | No active certifications   | Edit           |
|          | CANDIDATE 2<br>student2@student.com<br>BEAVERDAM, OH 45808<br>DOB: 01/25/2000 | CNA<br>Completed Expires 09/27/2025     | No active tests | No active certifications   |                |
|          | CANDIDATE 3<br>student3@student.com<br>LIMA, OH 45801<br>DOB: 04/07/2000      | CNA<br>Completed Expires 09/27/2025     | No active tests | No active certifications   |                |

## Once in the candidate's record, click on **TEST HISTORY**:

|                 | Ready to Schedule SMS Enabled |                                                             |                                |                                   |
|-----------------|-------------------------------|-------------------------------------------------------------|--------------------------------|-----------------------------------|
| Trainings       | LEGAL FIRST NAME *            | MIDDLE                                                      | LEGAL LAST NAME *              | SUFFIX                            |
| Test History    | Tinker                        |                                                             | Belle                          |                                   |
| Employments     | PHONE *                       |                                                             | ALTERNATE PHONE                |                                   |
| Login Info      | 1 (779) 885-5051              |                                                             |                                |                                   |
| Logininio       | BIRTHDATE *                   |                                                             |                                |                                   |
| - Other Options | 02/17/2000                    |                                                             |                                |                                   |
|                 | GENDER                        |                                                             | AUDIO TESTS?                   |                                   |
|                 | ○ MALE ● FEMALE ○ OTHER       |                                                             | UNLISTED FROM PHONE AND        | MAILING LISTS                     |
|                 |                               |                                                             |                                |                                   |
|                 | Mailing Address               | ADDRESS *                                                   |                                |                                   |
|                 | Mailing Address               | ADDRESS *<br>930 Meta Prair                                 | rie Apt. 255                   |                                   |
|                 | Mailing Address               | ADDRESS *<br>930 Meta Prair<br>CITY *                       | rie Apt. 255<br>STATE <b>*</b> | ZIPCODE *                         |
|                 | Mailing Address               | ADDRESS *<br>930 Meta Prair<br>CITY *<br>Delphos            | state *                        | ZIPCODE <b>*</b><br><b>4</b> 5833 |
|                 | Mailing Address<br>Sponsor    | ADDRESS *<br>930 Meta Prair<br>CITY *<br>Delphos<br>SPONSOR | state *                        | ZIPCODE <b>*</b><br><b>4</b> 5833 |

### Click on **SCHEDULE**:

| Home > Students > Belle, Tinke | er → Testing               |          |        |          |
|--------------------------------|----------------------------|----------|--------|----------|
|                                | Ready to Schedule SMS Enab | led      |        |          |
| Trainings                      | Scheduling                 |          |        |          |
| 🖉 Test History                 | Exam                       | Status   | Reason |          |
| Employments                    | CNA<br>Knowledge           | Eligible |        | Schedule |
| 🖉 Login Info                   | CNA<br>skill               | Eligible |        | Schedule |
| Other Options                  |                            |          |        |          |

# Select the desired available **test site location and date** to schedule the candidate for by clicking on **SCHEDULE**:

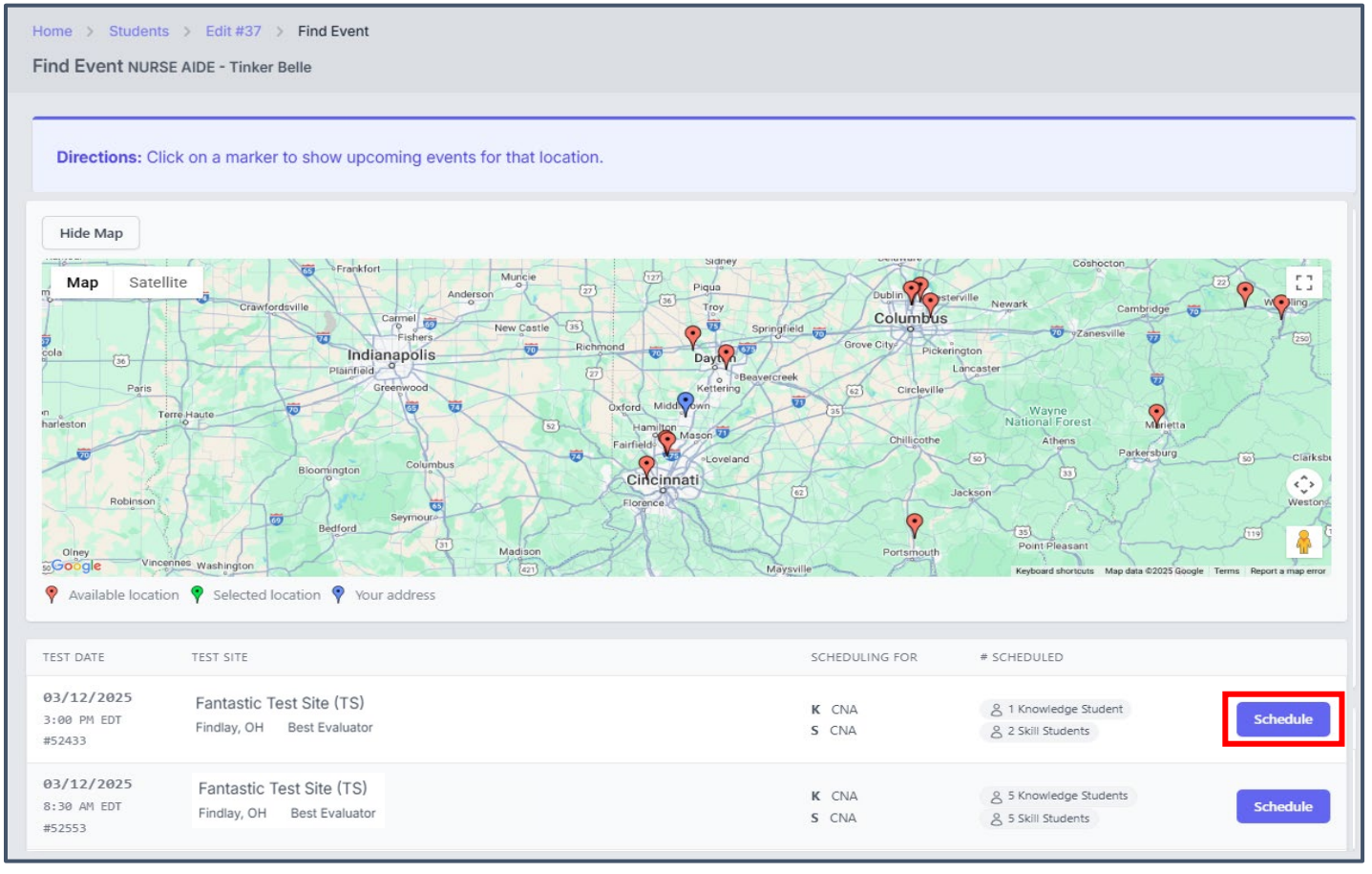

Click **OK** on the pop-up message to confirm this is the event you want to schedule the candidate for:

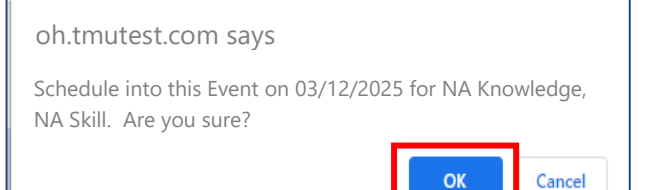

You will get the message that the candidate has been scheduled into an exam(s):

| Home > Students > Belle, Tinke | er > Testing<br>⊠              |                                                            |                                                                        |   |
|--------------------------------|--------------------------------|------------------------------------------------------------|------------------------------------------------------------------------|---|
| ldentification                 | Student CANDI<br>Student CANDI | DATE, SAMPLE scheduled into<br>DATE, SAMPLE scheduled into | Skill for Certified Nurse Aide.<br>Knowledge for Certified Nurse Aide. | × |
| 🖉 Test History                 | Scheduled to Test SMS          | § Enabled                                                  |                                                                        |   |
| Employments                    | Scheduling                     |                                                            |                                                                        |   |
| 🖉 Login Info                   | Exam                           | Status                                                     | Reason                                                                 |   |
| Other Options                  | Nurse Aide<br>Knowledge        | Not Eligible                                               | Already Scheduled                                                      |   |
|                                | Nurse Aide<br>skill            | Not Eligible                                               | Already Scheduled                                                      |   |

Candidates will receive a notification in their TMU© account, and a test confirmation letter that provides important information regarding where they are scheduled to test (date, time, and address). Both can be accessed at any time by logging into their TMU© Account.

Please remind your candidates to review the Ohio CNA Candidate Handbook for specific instructions on arriving at the test event on time, ID requirements, testing attire, testing policies and procedures, what to expect, etc. Failure to read the candidate handbook could result in a no-show status for a candidate's test event if they do not adhere to the testing policies, etc.

| Test Confirmation Lett                                                                      | ter                                                                                                    |                                                                                                    |                                                                                        |    |
|---------------------------------------------------------------------------------------------|----------------------------------------------------------------------------------------------------|----------------------------------------------------------------------------------------------------|----------------------------------------------------------------------------------------|----|
|                                                                                             |                                                                                                    | Scheduled Test Confirmation - Ohio CNA                                                                                        | Click on-<br>Print Page<br>to print your                                               |    |
| Test Date:                                                                                  | 03/11/2025                                                                                                    |                                                                                                    | confirmation letter.                                                                   |    |
| Test Time:                                                                                  | 12:00 PM EDT                                                                                                    |                                                                                                    |                                                                                        |    |
| Test Exam:                                                                                  | Knowledge - CNA                                                                                                    |                                                                                                    | Click on-                                                                              |    |
| Test Site:                                                                                  | Practice Test Site (TESTING)<br>1000 Sample Lane<br>Findlay, OH                                                                       |                                                                                                    | Get Map<br>to get Google Maps<br>directions to the test                                |    |
| CANDIDATE ONE PR/<br>PO BOX 418<br>FINDLAY, OH 45839                                        | ACTICE                                                                                                    |                                                                                                    | site.                                                                                  |    |
| <ul> <li>TESTING BEGINS A</li> <li>If you are unable to<br/>directions. If you r</li> </ul> | NT <b>12:00 PM EDT: ARRIVE AT LEAST 2</b><br>o access your account, go to <b>https://d</b><br>need further assistance, please call D& | D MINUTES EARLY TO CHECK-IN<br>h.tmutest.com, click on 'Forgot Password', enter your Em<br>ISDT-Headmaster at 1.877.851.2355. | nail, click on 'Send Reset Password Link and follow the                                |    |
| Refer to the <b>Nurse Aide</b><br>may result in you being                                   | e Competency Exam section of the Of<br>g turned away from testing and forfeiti                                                        | nio NA Candidate Handbook regarding requirements for<br>ing your testing fees. Review this specific information pri           | testing and what to expect on your test day. Failure to do<br>or to your testing date. | so |
| Click to open the Cand                                                                      | lidate Handbook                                                                                                    |                                                                                                    |                                                                                        |    |